${\rm NDLK}{\cdot}004\_{\rm OPTION}\_{\rm MP}$ 

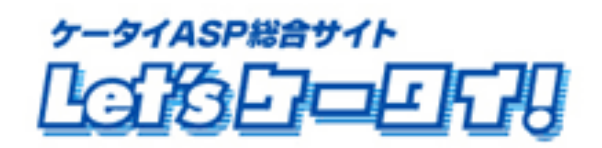

利用マニュアル

Mail Publisher 編

# もくじ

| Part1 | はじめに                                  | 3     |
|-------|---------------------------------------|-------|
| Part2 | マニュアルの読み方                             | 4     |
| Part3 | 運用の流れ                                 | 5     |
| Part4 | 各種設定メニューについて                          | 6     |
| Part5 | Let's ケータイ!と Mail Publisher 管理画面の連携設定 | 8     |
| Part6 | 配信リスト作成                               | 9~11  |
| Part7 | Mail Publisher へのアップロード               | 12~13 |
| Part8 | 配信メール作成・配信日時設定                        | 14    |
| Part9 | 配信履歴の確認                               | 15    |
|       |                                       |       |

## Part 1 はじめに

このたびは Let's ケータイをご導入いただき、まことにありがとうございます。

この「利用マニュアル(MailPublisher マニュアル)」はメール配信リストを抽出し、作成した配信リストを「Mail Publisher」の管理画面に転送するための操作手順を明記しております。

メール作成や各種配信設定につきましては、Mail Publisher の管理画面にて行います。 Mail Publisher は、(株)A-Care システムの商標です。

## Part 2 マニュアルの読み方

# マークの説明

マニュアルの読み方

| · • • • • • • • • • • • • • • • • • • • |                                       |
|-----------------------------------------|---------------------------------------|
|                                         | 各操作において特に注意していただきたいことを記述しています。        |
|                                         | 各操作や項目において参考となる情報を記述しています。            |
|                                         | 関連する操作や項目について記述されたドキュメントやページを記述しています。 |
| <b>[</b> •••••]                         | 各操作のボタンを記しています。                       |
| [ ]                                     | 画面名を記しています。                           |
| « »                                     | フィールド名                                |
| < >                                     | メニューの名称                               |

## Part 3 運用の流れ

アンケートを公開し、お客様から情報を取得し分析するにか右図のような 流れを流れに沿って運用を行います。

#### [接続設定]

Mail Publisher の契約情報を設定します。 併せて、Let's ケータイ!で、抽出した配信リストの中で、 Mail Publisher の管理画面にアップロード(情報を転送)する 項目を設定します。 設定いただくことで、Let's ケータイ!の管理画面と

Mail Publisher の管理画面との連携設定ができます。

[配信リスト条件]

メールの配信リストを作成します。

Let's ケータイ!の顧客管理機能に登録されている、

会員データから、抽出条件を選択し、配信リストとして作成します。

[アップロード]

作成された配信リストを Mail Publisher の管理画面に アップロード(顧客データの転送)します。

[Mail Publisher]

Mail Publisher の管理画面に遷移します。配信メールの本文作成や配信日時の設定については、Mail Publisher 側の管理画面にて行います。

#### [配信履歴]

Mail Publisher で配信した(配信が完了した)前日までの 配信履歴が表示されます。

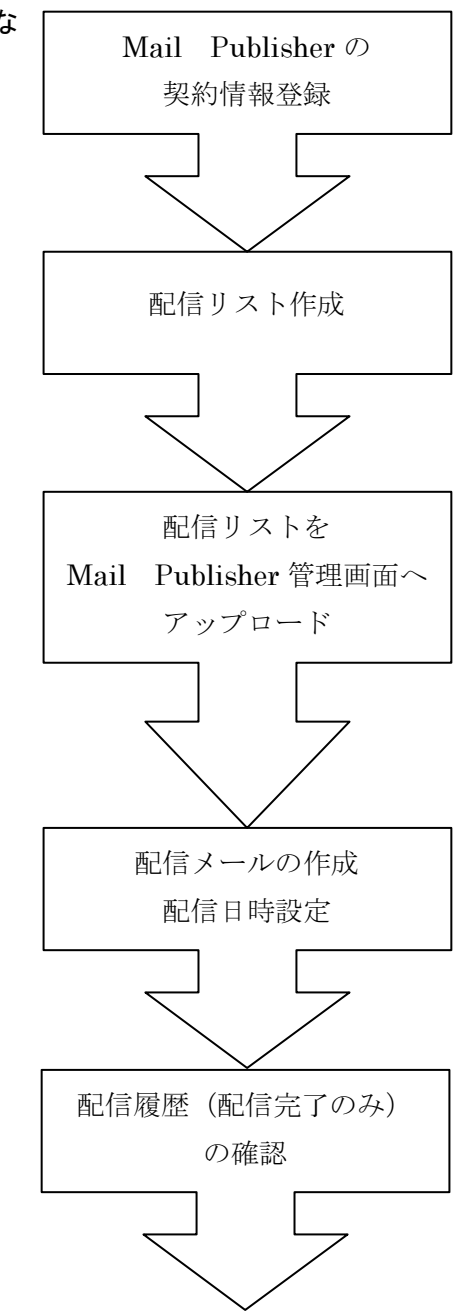

# Part 4 各種設定メニューについて

| Tai Publisher          | Mail Publisher の配信リストとなる元データを作成するための操作メニューです。                                                                                      |
|------------------------|----------------------------------------------------------------------------------------------------|
| 配信管理<br>アップロード<br>配信履歴 | 「アップロード」では、Let's ケータイ!で作成した配信リストを Mail Publisher 側に<br>データを転送することができます。<br>「配信履歴」では、配信が完了している前日までの履歴が確認できます。<br>総配信数やエラー率なども確認できます |
| 管理                     | 「配信リスト条件」では、実際の配信リストを作成できます。                                                                                                    |
| 配信リスト条件                | 「接続設定」では、Mail Publisher の管理画面との連携設定を行います。                                                                                          |
| 接続設定                   |                                                                                                    |
|                        |                                                                                                    |

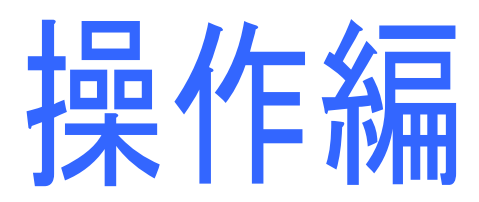

## Part 5 Let's ケータイ!⇔Mail Publisher との連携設定

## 接続設定

Let's ケータイ!管理画面と Mail Publisher の管理画面をつなぐための Mail Publisher の 申込情報の登録を行います。

『 接続設定 』を押し、申込情報を入力してください。

|           | MailPublisher設定     |                                                    |                                                            |                                                                                                    |
|-----------|---------------------|----------------------------------------------------|------------------------------------------------------------|----------------------------------------------------------------------------------------------------|
| 配信管理      | MailPublisherへ接続するた | こめの情報とアップロード項目                                     | の設定                                                        |                                                                                                    |
| アップロード    | ログイン名               | mpse                                               |                                                            |                                                                                                    |
|           | パスワード               | mpse                                               |                                                            |                                                                                                    |
| 101117度歴  | サイトID               | lets                                               |                                                            |                                                                                                    |
| <b>管理</b> | アップロード項目            | 項目<br>メールアドレス<br>ログイン名<br>名前<br>名前力ナ<br>郵便番号<br>住所 | アップロード項目名<br>email<br>login_id<br>name<br>name_kana<br>zip | <ul> <li>必須</li> <li>マ</li> <li>マ</li></ul> |
|           |                     | 電話番号                                               | tel                                                        |                                                                                                    |
|           |                     |                                                    | ••••••••••••••••••••••••••••••••••••••                     |                                                                                                    |

| 項目名        | 説明                                  |
|------------|-------------------------------------|
| 《ログイン名》    | Mail Publisher のログイン名を入力してください。     |
| 《パスワード》    | Mail Publisher のパスワードを入力してください。     |
| 《サイト ID》   | Mail Publisher のサイト ID を入力してください。   |
| 《アップロード項目》 | Mail Publisher の管理画面にアップロードしたい(データを |
|            | 転送したい)必須項目をチェックします。                 |

申込情報は、Mail Publisher 申込書にお客様側でご希望された内容で登録されます。 お申込書を確認いただくか、Mail Publisher 側での開通案内にてご確認ください。 この設定は、ご利用開始時に1度設定いただければ、都度設定いただく必要はありません。

## Part 6 配信リストの作成

## 配信リスト条件

『配信リスト条件』にて、メール配信リストの作成(CSV形式)を行います。

今まで作成した配信リストの一覧も確認・編集できます。

| 管理<br>ップロード | 新   | #Lia★iT<br>規作成計          |                  |       |    |     |
|-------------|-----|--------------------------|------------------|-------|----|-----|
| 信履歴         | No. | F 1/1 ページ<br>配信条件名 ▼     | <u>更新日時</u> ▼    | 配信予定数 | アク | ション |
|             | 3   | 1234                     | 2007/09/05 16:19 | 6 件   | 編集 | 削除  |
|             | 2   | 【MP TEST】sasaki 20061107 | 2006/11/07 18:26 | 1 件   | 編集 | 削除  |
|             | 1   | すべて                      | 2006/07/27 15:36 | 4 件   | 編集 | 削除  |
| 配信リスト条件     |     |                          |                  |       |    |     |

上記の『新規作成』を押すと、以下の画面が表示されます。

Let's ケータイ!の顧客管理に登録されているデータより、メール配信リストとして抽出したい条件を 入力(選択)し、検索を押します。

| DilPublisher'     | MailPublisherメールの配 | 信条件を設定します。                                           |
|-------------------|--------------------|------------------------------------------------------|
|                   | 配信条件作成             |                                                      |
| 配信管理              |                    |                                                      |
| アップロード            | ログインID             |                                                      |
|                   | メールアドレス            |                                                      |
| 配信履歴              | パーミッション            | 選択 🖌                                                 |
|                   | 氏名                 |                                                      |
| 管理                | 氏名力ナ               |                                                      |
| 記信リスト条件           | 郵便番号               |                                                      |
| <sup>※</sup> 接続設定 | 住所                 |                                                      |
| ※ トップへ戻る          | 電話番号               |                                                      |
|                   | 性房门                | 検索条件     この項目の指定項目はすべて 〇 AND ④ OR とする       □男性 □ 女性 |
|                   | 生年月日               | 年 ▼月 ▼日 から<br>年 ▼月 ▼日                                |
|                   |                    | 上記指定した項目を 〇 AND ④ OR 条件で検索する                         |
|                   |                    | 検索     ()     クリア                                    |

前ページ(10ページ)で設定した抽出条件で該当する顧客件数(メール配信対象件数)が表示されます。 上記内容に問題がなければ、『次へ』を押します。

| EnliPublisher'                 | メールの配信対象<br> | を確認してください。登録する場合は「次へ」をクリックしてください。                                |
|--------------------------------|--------------|------------------------------------------------------------------|
| 配信管理                           | メール配信対象      |                                                                  |
| アップロード                         | 配信対象         | 2 (4                                                             |
| <b>配信履歴</b><br>管理<br>… 配信リスト条件 | 配信条件         | ログインID<br>メールアドレス<br>パーミッション<br>氏名<br>氏名力ナ<br>郵便番号<br>住所<br>電話番号 |
| ※ 1xtRate                      |              |                                                                  |
|                                |              | 上記条件のいすれかを満たす                                                    |
|                                |              | ····································                             |

| 項目名    | 説明                                |
|--------|-----------------------------------|
| 《配信対象》 | 指定した条件で該当する顧客数(メール配信対象件数)が表示されます。 |
| 《配信条件》 | 指定した抽出条件が表示されます。                  |
| 《再検索》  | 配信条件を再設定したい場合、再建策を押します。           |

#### 配信条件名称にて、抽出した『リストのタイトルを入力』し、登録を押します。

| DaliPublisher | MailPublisherメール配信 | 条件に名前をつけて登録します。                              |
|---------------|--------------------|----------------------------------------------|
| 配信管理          | 配信条件名称             |                                              |
| アップロード        | 配信対象<br>配信条件名称     | 2 件                                          |
| 配信履歴          |                    |                                              |
| 管理            | < キャンセル            | ····· <b>·······························</b> |
| ** 配信リスト条件    |                    |                                              |
| <b>接続設定</b>   |                    |                                              |
| 🦉 トップへ戻る      |                    |                                              |

| 項目名      | 説明                                |
|----------|-----------------------------------|
| 《配信条件名称》 | 今回抽出したリストの名称(タイトル)を入力します。         |
|          | ※文字の入力制限は特にありません。日本語・英数字・記号も可能です。 |

登録が完了すると、配信リストに追加されます。

| 新                | 規作成                            |                                                                                                    |                                                                                                    |                                                                                                    |
|------------------|--------------------------------|----------------------------------------------------------------------------------------------------|----------------------------------------------------------------------------------------------------|----------------------------------------------------------------------------------------------------|
| 4 f <sup>2</sup> | ‡ 1/1 ページ                      |                                                                                                    |                                                                                                    |                                                                                                    |
| No.              | 配信条件名▼                         | <u>更新日時</u> Ξ                                                                                                    | 配信予定数                                                                                                    | アクション                                                                                                    |
| 4                | 1234_12                        | 2007/09/05 18:19                                                                                                    | 2 件                                                                                                    | 編集                                                                                                    |
| 3                | 1234                           | 2007/09/05 16:19                                                                                                    | 6件                                                                                                    | 編集                                                                                                    |
| 2                | 【MP TEST】sasaki 20061107       | 2006/11/07 18:26                                                                                                    | 1 件                                                                                                    | 編集員前除員                                                                                                    |
| 1                | すべて                            | 2006/07/27 15:36                                                                                                    | 4 件                                                                                                    | 編集 前除 詳                                                                                                    |
|                  | 新<br>4 住<br>No.<br>4<br>3<br>2 | <ul> <li>新規作成</li> <li>4 件 1/1 ページ</li> <li>No. 配信条件名 ▼</li> <li>4 1234_12</li> <li>3 1234</li> <li>2 【MP TEST】sasaki 20061107</li> <li>1 すべて</li> </ul> | <ul> <li>新規作成:</li> <li>4 件 1/1 ページ</li> <li>No. 配信条件名.</li> <li>型</li> <li>4 1234_12</li> <li>2007/09/05 18:19</li> <li>3 1234</li> <li>2007/09/05 16:19</li> <li>2 【MP TEST】sasaki 20061107</li> <li>2006/11/07 18:26</li> <li>1 オペエ</li> </ul> | 新規作成目         4 件 1/1 ページ         A 件 1/1 ページ         No.       配信条件名         1234_12       2007/09/05 18:19       2 件         3 1234       2007/09/05 16:19       6 件         2 【MP TEST]sasaki 20061107       2006/01/07 18:26       1 件         1 オペエ       2006/07/27 15:36       4 件 |

この時点では、Let's ケータイ!の管理画面でのリスト作成が完了しているだけで、 Mail Publisher 側への配信リストのデータ転送は完了しておりません。 次ページ以降の操作を必ず行ってください。

### Part 7 Mail Publisher へのアップロード

#### アップロード

Let's ケータイ!の管理画面にて作成したリストを Mail Publisher の管理画面に転送します。 『アップロード』画面にて、必要事項を設定すると、自動的に Mail Publisher の管理画面側の 配信リストに、データが転送されます。

以下の『アップロード』画面の各項目を入力・選択し、OK を押します。

|                                                            | 配信CSVアップロード設分          | 定(MP_1000)          |
|------------------------------------------------------------|------------------------|---------------------|
| 配信管理<br><u>アップロード</u>                                      | タイトル<br>ファイル名<br>リストID | 20070905_062715.csv |
| etto 和加速                                                   | 配信リスト条件                | <b>未選択 ⊻</b>        |
| <ul> <li>記信リスト条件</li> <li>接続設定</li> <li>・・ッブへ戻る</li> </ul> |                        |                     |

| 項目名       | 説明                                        |
|-----------|-------------------------------------------|
| 《タイトル》    | Mail Publisher の配信リストに登録する際のタイトルを入力します。   |
|           | ※文字の入力制限は特にありません。英数字・記号も可能です。             |
|           | ※お客様への開示は特にありません。                         |
| 《ファイル名》   | 自動で入力されますので、設定は不要です。                      |
| 《リスト ID》  | Mail Publisher 側の管理画面で表示される、リストナンバーを      |
|           | 設定します。最大で 50 個まで指定できます。 <mark>※注意※</mark> |
| 《配信リスト条件》 | 前ページまでに作成した配信リストの中で、Mail Publisher の      |
|           | 管理画面にアップロード(データ転送)したいリストを選択します。           |

Mail Publisher 側で配信予約(配信設定)をしている ID を、上記 Let's ケータイ
 画面にて ID 設定してしまうと、情報が上書きされてしまいます。
 必ず Mail Publisher の管理画面で配信予定のリストの ID を確認の上、それ以外の
 ID をご指定下さい。
 (すでに配信完了しているリスト ID であれば、設定しても問題ありません。)
 確認方法: Mail Publisher 管理画面→リスト管理>リスト管理→チェック・確認

前ページで、登録された内容の確認画面が表示されます。 問題なければ『**OK**』を押します。

| EllPublisher   | 配信CSVアップロード確認                      | 2(MP_1100)                    |
|----------------|------------------------------------|-------------------------------|
| 配信管理<br>アップロード | タイトル<br>ファイル 名                     | 123412<br>20070905_070632.csv |
| 配信履歴           | リストID<br>メール配信条件<br>対象数<br>ファイルサイズ | 1<br>1234_12<br>2<br>250      |
| 管理             |                                    |                               |
|                |                                    |                               |

Mail Publisherの管理画面へ正常に配信リストのデータが送信されると、以下が表示されます。 これで、リストのアップロードは完了します。

| En Publisher'                 | 正常に終了しました。メール配信する場合には、MailPublisherへログインし、操作を行って下さい。 |
|-------------------------------|------------------------------------------------------|
| 配信管理<br><u>アップロード</u><br>配信履歴 |                                                      |
| 管理                            |                                                      |
| # 配信リスト条件                     |                                                      |
| <sup>#</sup> 接続設定             |                                                      |
| ※ トップへ戻る                      |                                                      |

※エラーメッセージが表示された場合は、別途 Let's ケータイ!カスタマーサポートまでお問合せ下さい。

## Part 8 配信メール作成・配信日時設定

#### Mail Publisher

配信メールの作成・配信日時等の各種設定については、Mail Publisherの管理画面にて作成します。 Let's ケータイ!画面の左上の『Mail Publisher』を押します。

| DailPublisher  | 正常に終了しました。メール配信する場合には、MailPublisherへログインし、操作を行って下さい。 |
|----------------|------------------------------------------------------|
| 配信管理<br>アッブロード |                                                      |
| 配信履歴           |                                                      |
| 管理             |                                                      |
| 記信リスト条件        |                                                      |
| # 接続設定         |                                                      |
| 🧯 トップへ戻る       |                                                      |

Mail Publisher を押すと、以下の画面が表示されます。

『こちらからログインができます』を押すと、自動的に Mail Publisher の管理画面に 切り替わります。

| Chi Publisher<br>配信管理<br>アップロード | 「メール配信」機能は、「MailPublisher」にログインしご利用ください。<br>Let'sケータイ!では、MailPublisherで配信するための配信リストをアップロードすることができます。<br>また、配信した記事の履歴が参照できますが、本日配信した記事については、別途、MailPublisherにログインしご確認<br>下さい。<br>MailPublisher(よ、(株)A-Careシステムの商標です。 |
|---------------------------------|----------------------------------------------------------------------------------------------------|
| 配信履歴                            | <mark>こちらからログインができます</mark><br>※こちらのログインからは「Let's ケータイ」サ <i>ー</i> ビスではありませんのでご注意下さい。                                                                                                    |
| 管理                              |                                                                                                    |
| ※配信リスト条件                        |                                                                                                    |
| 接続設定                            |                                                                                                    |
| *** トップへ戻る                      |                                                                                                    |

メール本文の作成・配信日時設定については、Mail Publisherの管理画面にて作成をお願いします。

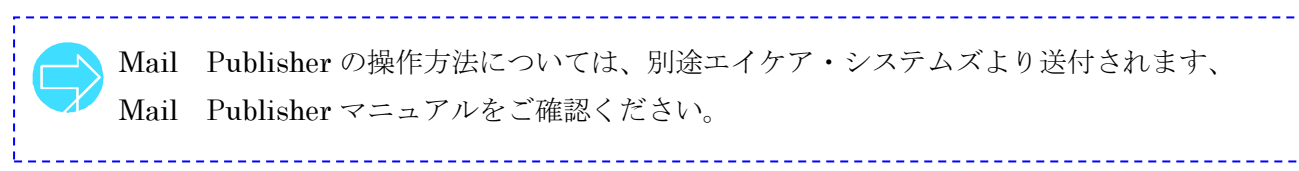

## Part 9 配信履歴の確認

## 配信履歴

『配信履歴』を押すと、配信完了したものの配信履歴が表示されます。 Let's ケータイ!にログインしなくても、配信状況が確認できます。

| アップロード   |             |             |                     |                     |              |               |
|----------|-------------|-------------|---------------------|---------------------|--------------|---------------|
| 110      | <u>記事番号</u> | <u>件名</u> 〒 | 配信開始日時 室            | <u>配信終了日時</u> 室     | <u>配信数</u> ▼ | <u>エラー数</u> 〒 |
| <u> </u> | 2006100046  | テスト2        | 2006-07-17 03:50:00 | 2006-07-17 03:50:00 | 1            | 0             |
| 记信屏屏     | 2006100048  | テスト2        | 2006-07-17 23:27:00 | 2006-07-17 23:27:00 | 1            | 0             |
| 1010484E | 2006100053  | テスト         | 2006-07-27 14:50:00 | 2006-07-27 14:50:00 | 0            | 0             |
|          | 2006100045  | テスト2        | 2006-07-17 03:50:00 | 2006-07-17 03:50:00 | 1            | 0             |
| 70       | 2006100049  | テスト配信       | 2006-07-18 11:20:00 | 2006-07-18 11:20:00 | 2            | 0             |
| -1       | 2006100051  | 即時配信テスト1    | 2006-07-19 23:11:00 | 2006-07-19 23:11:00 | 0            | 0             |
| 配信リスト条件  | 2006100050  | テスト2        | 2006-07-19 23:13:00 | 2006-07-19 23:13:00 | 0            | 0             |
| 接结验定     | 2006100052  | テスト2        | 2006-07-20 00:43:00 | 2006-07-20 00:43:00 | 0            | 0             |

| 項目名      | 説明                                   |
|----------|--------------------------------------|
| 《件名》     | Mail Publisher 側で登録されています、配信のタイトルです。 |
| 《配信開始日時》 | 配信が開始された日時です。                        |
| 《配信終了日時》 | 配信が終了した日時です。                         |
| 《配信数》    | 総配信数の数が表示されます。                       |
| 《エラー数》   | エラーとなった数が表示されます。                     |

配信履歴は、前日までの完了分のみ表示されます。 当日分の配信履歴は、Mail Publisher 管理画面にて確認できます。 また、配信取消・中断となったものについても、同様に Mail Publisher 管理画面にて ご確認ください。

## Let's ケータイ Mail Publisher 操作ガイド (NDLK-004\_OPTION\_MP)

発行 株式会社ネットドリーマーズ
 〒104-6022 東京都中央区晴海1丁目8番10号
 晴海アイランドトリトンスクエア オフィスタワーX22 階
 URL http://www.lets-ktai.jp/